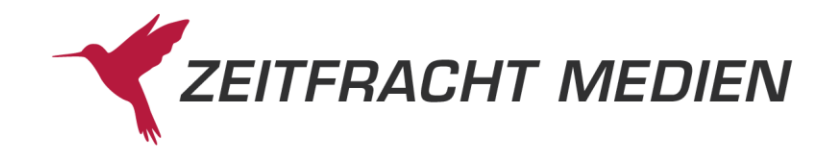

# ECS-Anbindung an pcbis.de/fitbis.de

Wenn Sie

- 1. einen Online-Shop mit der Zeitfracht E-Commerce Solution betreiben
- 2. und Ihr pcbis.de/fitbis.de für die ECS-Anbindung freigeschaltet ist,

dann sehen Sie in Ihrem Bestellbuch auch alle Bestellungen, die Ihre Kunden in Ihrem ECS-Shop getätigt haben.

Um im Bestellbuch gezielt nach Shop-Bestellungen zu suchen, nutzen Sie das Auswahlhäkchen **Shop-Bestellung**.

|                                  | Bestel                             | llungen suchen          |        | Bestellstatus           |    |
|----------------------------------|------------------------------------|-------------------------|--------|-------------------------|----|
| Zuletzt bearbeitete Bestellungen | Bestellstatus                      |                         |        | 3: gesendet             | 21 |
| Gesperrte Bestellungen           | Lieferent                          |                         |        | 7: Wareneingang erfolgt | 20 |
| Alle offenen Lieferscheine       | Bestellzeitraum                    |                         |        | 41: Versendet (Shop)    | 1  |
|                                  | Bestellzeichen                     |                         | 6      |                         |    |
|                                  | Kundenname                         |                         |        |                         |    |
|                                  | ISBN/EAN $\times$ $\checkmark$     |                         |        |                         |    |
|                                  | Bestelldatum v $\times \checkmark$ | 06.08.2023 - 16.08.2023 |        |                         |    |
|                                  | Titelnummer $\times \vee$          |                         |        |                         |    |
|                                  | Direktverlage                      | ,                       | 1      |                         |    |
|                                  | Offene Lieferscheine               | ,                       | 1      |                         |    |
|                                  | Lieferscheinnr.                    |                         |        |                         |    |
|                                  | Kundenbestellung                   | keine Kundenbestell     | ung    |                         |    |
|                                  | E-Book                             | Versandservice-Best     | ellung |                         |    |
|                                  | mit Bestand                        | ohne Bestand            |        |                         |    |
|                                  | Shop-Bestellung                    |                         |        |                         |    |
|                                  | Archivierter Bestand               |                         |        |                         |    |

Für die so gefundenen Shopbestellungen wurden einige zusätzliche Bestellstatus geschaffen, um den aktuellen Zustand jeder Bestellung abbilden zu können.

Der Status einer Bestellposition hängt dabei von einigen Faktoren ab:

- dem von Ihnen gebuchten Logistik-Modell (Sofortlieferung, Direktservice oder Bestellinformation)
- der vom Kunden gewünschten Versandart (Abholung im Laden oder Versand nach Hause)

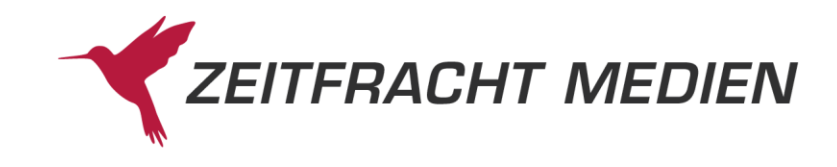

- dem bestellten Artikel (rein digitale Artikel wie Online-PDF-Gutscheine oder E-Books werden unabhängig vom Logistik-Modell schon beim Speichern der Bestellung zugestellt)
- den von Ihnen im Shopkonfigurator vorgenommenen Einstellungen für die Lieferarten

Außerdem gibt es in der Detailanzeige einer Shopbestellung zwei zusätzliche Karteireiter mit Angaben zu den Auftragsdaten und zum Shop-Bestellweg sowie Shop-Lieferweg (unter Shopbestellung).

#### Auftragsdaten

Die Auftragsdaten bieten Ihnen einen Überblick über Auftragsart, -datum und -nummer. Wenn Ihr Kunde die Bestellung vorab bezahlt hat, finden Sie an dieser Stelle auch einen Eintrag zum

| Zahlungsmittel:          | Zahlungsmit       | tel: bereits bezahlt                              |                                            |        |                     |   |
|--------------------------|-------------------|---------------------------------------------------|--------------------------------------------|--------|---------------------|---|
| Bestellbuch > Vollanzeig | je                |                                                   |                                            |        |                     |   |
| Schnittpunkt Mathemat    | ik 7. Differenzie | rende Ausgabe Baden-Württe                        | mberg. Arbeitsheft                         | •      | Bestellung 4 von 42 | × |
| Bestelldaten Kundendate  | n Votiz           | Verlagsadresse BWL-Daten                          | Auftragsdaten Shopbestell                  | lung F | itbis               |   |
|                          |                   | Auftragsnummer:<br>Auftragsdatum:<br>Auftragsart: | S42019200<br>06.08.2023<br>Shop-Bestellung |        |                     |   |
|                          |                   | -                                                 |                                            |        |                     |   |
| Neue Suche Zu            | Liste Weit        | ere Funktionen                                    |                                            |        |                     |   |

Die Auftragsnummer ist ein aktiver Link zu allen Positionen dieses Auftrags:

| Best<br>VS-A | ellbuch + Kurzanz       | eige<br>2019200' > |      |                    |                   |           |                      |             |      |          |                                                                                                    |       |
|--------------|-------------------------|--------------------|------|--------------------|-------------------|-----------|----------------------|-------------|------|----------|----------------------------------------------------------------------------------------------------|-------|
| Bes          | tellungen pro           | Seite:             | 20   | 4                  |                   |           | Bestellung 1         | bis 4 vo    | on 4 | >        |                                                                                                    |       |
| -            | Suche verfeine          | rn                 |      |                    |                   |           |                      |             |      | ŝ        | Sortierung:                                                                                                    | ~     |
|              | Status †↓               | Menge              | Bstd | Bestelldatum<br>1↓ | bestellte Nr.     | Mnr<br>†↓ | Bestellzeichen<br>1↓ | Vorm.<br>†↓ | в    | Kd<br>†↓ | Autor/Titel ↑↓                                                                                                    | Preis |
|              | Wareneingang<br>erfolgt | 1                  |      | 06.08.2023         | 978-3-06-031695-3 |           | WWW20314-<br>015020  |             | Auto | Ja       | English G Lighthouse -<br>Allgemeine Ausgabe -<br>Band 3: 7. Schuljahr.<br>Grammarmaster - Mit<br>Lösungen.       | 11.50 |
|              | Wareneingang<br>erfolgt | 1                  |      | 06.08.2023         | 978-3-06-032698-3 |           | WWW20314-<br>015020  |             | Auto | Ja       | English G Lighthouse -<br>Allgemeine Ausgabe -<br>Band 3: 7. Schuljahr.<br>Workbook mit Audios<br>online.         | 12.25 |
|              | Wareneingang<br>erfolgt | 1                  |      | 06.08.2023         | 978-3-12-744376-9 |           | WWW20314-<br>015020  |             | Auto | Ja       | Schnittpunkt Mathematik<br>7. Differenzierende<br>Ausgabe Baden-<br>Württemberg. Arbeitsheft<br>mit Lösungsheft K | 8.95  |
| Ţ            | Wareneingang<br>erfolgt | 1                  |      | 06.08.2023         | 978-3-06-067480-0 |           | WWW20314-<br>015020  |             | Auto | Ja       | Pohlmann, Heidi. Doppel-<br>Klick - Das Sprach- und<br>Lesebuch -<br>Differenzierende Ausgabe<br>Baden-Württember | 10.25 |

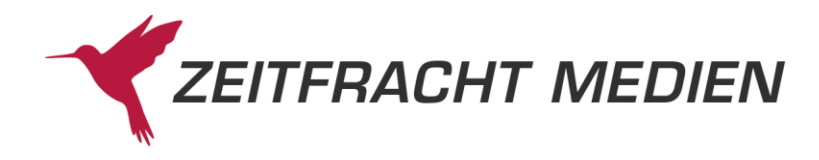

## Shopbestellung

| Bestellbuch > Vollanzeige   |                    |              |             |                                            |        |  |
|-----------------------------|--------------------|--------------|-------------|--------------------------------------------|--------|--|
| Lenzen, Manuela. Künstliche | Bestellung 1 von 1 | ×            |             |                                            |        |  |
| Bestelldaten Kundendaten    | Notiz Ver          | rlagsadresse | BWL-Daten   | Auftragsdaten Shopbestellung               | Fitbis |  |
|                             |                    | Shop-        | Bestellweg: | Lieferung an Buchhandlung                  |        |  |
|                             |                    | Shop         | -Lieferweg: | Eigener Versand<br>Versendet am 03.11.2023 |        |  |
|                             |                    |              |             |                                            |        |  |
|                             |                    |              |             |                                            |        |  |
|                             |                    |              |             |                                            |        |  |
| Neue Suche Zur Liste        | Weitere F          | unktionen    | -           |                                            |        |  |

Unter der Überschrift **Shopbestellung** finden Sie die Angaben zum **Shop-Bestellweg** (wohin liefert das ZF-Barsortiment die Ware) und zum **Shop-Lieferweg** (wohin möchte der Kunde die Ware geliefert haben).

Abhängig von Ihrem Logistik-Modell, den von Ihnen angebotenen Lieferwegen und dem Kundenwunsch müssen Sie hier eventuell noch tätig werden.

Bei vorab bezahlten Bestellungen finden Sie an dieser Stelle auch noch den Zahlungstransaktionscode Ihres Zahlungsdienstleisters:

| Bestelldaten | Kundendaten 🗸 | Notiz | Verlagsadresse | BWL-Daten                  | Auftragsdaten    | Shopbestellung |
|--------------|---------------|-------|----------------|----------------------------|------------------|----------------|
|              |               | Sh    | op-Bestellweg: | Direkte Lieferu            | ng an den Kunde  | en             |
|              |               | S     | hop-Lieferweg: | ZF-Versand<br>Versendet am | 10.08.2023 (E-B  | ook-Token)     |
|              |               |       | Zahlung:       | Bereits bezahlt            | t                |                |
|              |               |       |                | Zahlungstrans              | aktionscode: 8AF | 212620M263470M |

### **Digitale Produkte**

Digitale Produkte wie E-Books und Gutschein-PDFs werden direkt nach der Bestellfreigabe im Shop mit der Bestätigungsmail an den Kunden ausgeliefert, unabhängig von Ihrem Logistikmodell. Das PDF mit dem Gutscheincode oder dem Downloadlink wird als Anhang zur Mail versendet. Bei diesen Bestellungen besteht kein Handlungsbedarf. Die Übertragung ins Bestellbuch dient nur der Vollständigkeit und Ihrer Information.

Falls aber mal Ihr Kunde Schwierigkeiten beim Download hat, können Sie eine **E-Book Mail erneut** versenden, entweder an die im Auftrag hinterlegte, oder auch an eine in den **E-Book Optionen** neu eingetragene E-Mail Adresse. Der Status einer aus dem Shop übermittelten E-Book-Bestellung lautet immer **E-Book ausgeliefert**.

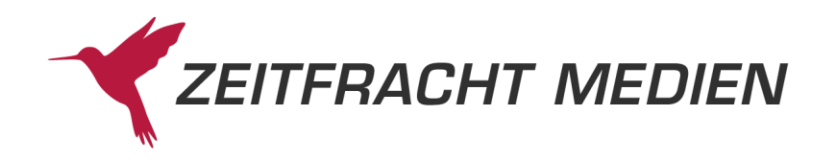

Bestellbuch > Vollanzeige

| Ragettli, Christina. VON WEGEN                       | I. Allein auf der | Via Alpina - 236 | 3 Kilometer zu l            | Fuss von Tri                 | Beste          | ellung 1 von 10  |           | ×    |
|------------------------------------------------------|-------------------|------------------|-----------------------------|------------------------------|----------------|------------------|-----------|------|
| Bestelldaten Kundendaten                             | Notiz             | Verlagsadresse   | BWL-Daten                   | Auftragsdaten                | Shopbestellung | 9                |           |      |
| Frau<br>Margarete Musterhaft                         |                   |                  | Mobil: 0162/<br>E-Mail: mus | /123456789<br>ter@beispiel.d | е              |                  |           |      |
| Schockenriedstr.15<br>70565 Stuttgart<br>Deutschland |                   |                  | Benachricht<br>•            | igung:<br>Nein               |                |                  |           |      |
|                                                      |                   |                  |                             | E-B                          | ook-Optionen   | E-Book Mail erne | ut verser | nden |

Für die in pcbis/fitbis unbekannten Gutschein-PDFs wurde kein neuer Status geschaffen. Bestellungen werden mit dem Status **gesendet** übergeben, Sie können diese **Als versendet markieren**, um zu dokumentieren, dass die Kundenbestellung ausgeliefert ist:

| Geschenkgutsch                               | ein als PDF zu | n Selbsto | drucken im Wer   | t von 75 Eur | 0             | •            | <b>(</b> E | estellung 2 | von 4 |            | ×        |
|----------------------------------------------|----------------|-----------|------------------|--------------|---------------|--------------|------------|-------------|-------|------------|----------|
| Bestelldaten Kund                            | endaten✔       | Notiz     | Verlagsadresse   | BWL-Daten    | Auftragsdaten | Shopbestellu | ing Fi     | tbis        |       |            |          |
| Geschenkgutsche<br>475000001076<br>75.00 EUR | in als PDF zun | n Selbstd | rucken im Wert   | von 75 Euro  | ,             |              |            |             |       | Quelle: Ha | austitel |
| Status:                                      | gesendet       |           | Bestellmer       | nge:         | 1             |              | Valuta (   | in Tagen):  | 0     |            |          |
| Bestelldatum:                                | 15.10.2023 /   | Abholz    | ettel drucken    |              | Exportieren   |              |            | sziel (in   | 0     |            |          |
|                                              |                | Als ver   | sendet markier   | en hu        | Löschen       |              |            |             |       |            |          |
|                                              |                | Benach    | nrichtigung send | den          | Manuell ser   | nden         |            | onsrecht:   | 0     |            |          |
| Lieferscheindatum:                           |                | Bestello  | daten drucken/e  | exportieren  | Meldenumn     | nern setzen  |            |             | 0 %   |            |          |
| Lieferschein-Nr.:                            |                | Bestell   | wiederholung     |              | OLA-Bestel    | len          |            |             |       |            |          |
| WE-Menge:                                    |                | Bibliogr  | rafiesuche       |              | Sperren       |              |            |             |       |            |          |
|                                              |                | E-Book    | Bestellung aus   | slösen       | Stornieren    |              |            |             |       |            |          |
| WE-Datum.                                    |                | Entspe    | rren             |              | Teilwarenei   | ngang        |            |             |       |            |          |
| BerechnRbt:                                  |                | Ве        | stellbuch sch    | ließen       | Wareneinga    | ang          |            |             |       |            |          |
| Neue Suche                                   | Zur Liste      | Weiter    | e Funktionen     | -            |               |              |            | _           |       |            |          |

Mit dieser Aktion ändern Sie den Status auf Versendet (Shop).

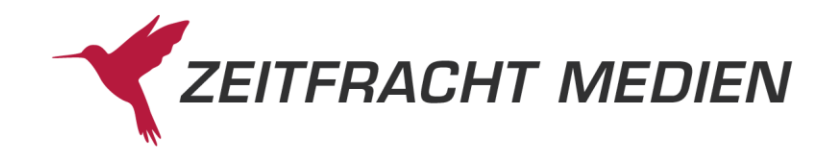

## Spezialfälle (Bestellungen, die Zeitfracht nicht für Sie ausführen kann)

Sie können im ECS-Shop Ihr Angebot über das Sortiment des ZF-Barsortiments hinaus erweitern um:

- von Ihnen selbst angelegte Hausartikel
- VLB-Artikel, die man nur direkt beim Verlag bestellen kann
- Gutscheinkarten

Wenn Sie in Ihrem Shop auch die **VLB**-Anzeige aktiviert haben, können Ihre Kunden Artikel bestellen, die das Barsortiment nicht führt.

Unter Shopbestellung haben diese Aufträge beim Shop-Bestellweg den Eintrag Keine Bestellung vom Shop erzeugt.

Genauso verhält es sich mit Ihren selbst angelegten Hausartikeln und Gutscheinkarten .

Beachten Sie bitte den Unterschied bei den Gutscheinen: Ein Gutschein-**PDF** ist ein rein digitaler Artikel, der direkt mit der Bestätigungsmail an Ihren Kunden ausgeliefert wird, während Ihre Gutschein**karten** nur bei Ihnen in der Buchhandlung verfügbar sind. Letztere laden Sie manuell am Zeitfracht-Gutscheinserver auf und versenden sie auch eigenhändig.

Aufträge für die oben genannten Artikelgruppen werden mit dem Status **gesperrt** und dem Lieferanten **ZF Bestellclearing** in Ihr Bestellbuch eingepflegt.

Nun liegt es an Ihnen, diese Bestellung auszuführen und gegebenenfalls gemäß Kundenwunsch zu versenden.

| □ Bibliograp | hie         | □ Bes    | stellbuch  |            |         |                       |                          |                  |         |   |   |
|--------------|-------------|----------|------------|------------|---------|-----------------------|--------------------------|------------------|---------|---|---|
| Gutschein-0  | Geschenkka  | rte im \ | Wert von 2 | 0 Euro     |         |                       |                          | Bestellung 1 von | 2       |   | × |
| Bestelldaten | Kundendater | <b>∙</b> | Notiz      | Verlagsad  | resse   | BWL-Daten             | Auftragsdaten            | Shopbestellung   | Fitbis  |   |   |
|              |             |          | :          | Shop-Beste | ellweg: | Keine Be              | estellung vom            | Shop erzeugt     |         |   |   |
|              |             |          |            | Shop-Liefe | erweg:  | Eigener               | Versand                  |                  |         |   |   |
|              |             |          |            | Za         | hlung:  | Bereits b<br>Zahlungs | ezahlt<br>stransaktionsc | ode: 4D0940220A  | 970004H | ł |   |

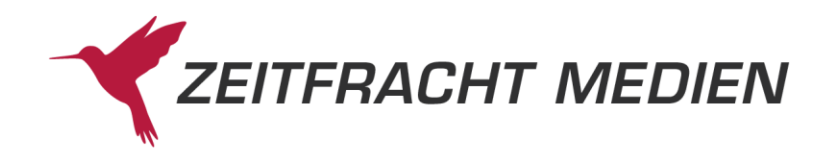

#### Logistikmodell Direktservice

| Bestel          | llungen suchen |     | Bestellstatus |                         |     |  |
|-----------------|----------------|-----|---------------|-------------------------|-----|--|
| Rostollstatus   |                | ~~  | <b>–</b>      | 3: gesendet             | 8   |  |
| Destensialus    |                | ~ • | T             | 4: Meldenummer gesetzt  | 10  |  |
| Lieferant       |                | ××  |               | 7: Wareneingang erfolgt | 100 |  |
| Bestellzeitraum | letzte 7 Tage  | ××  |               | 15: VS ausgeliefert     | 22  |  |
| Bestellzeichen  |                |     |               | 16: VS Mnr              | 5   |  |
| Kundenname      |                |     |               | 20: E-Book ausgeliefert | 8   |  |

Beim **Direktservice** setzt das Zeitfracht Barsortiment – soweit möglich – direkt die Wünsche Ihrer Shop-Kunden um:

- Abholaufträge werden gleich an die Buchhandlung geliefert. Die Bestellungen werden mit dem Status gesendet in das Bestellbuch eingespielt. Beim Einspielen des ELS wechselt der Status auf Lieferung angekündigt, und wenn Sie später den Wareneingang buchen, wechselt der Bestellstatus auf Wareneingang erfolgt und es wird eine Abholmail an den Kunden gesendet.
- Versandaufträge werden in Ihrem Namen direkt an den Kunden oder eine Packstation verschickt. Sobald die Bestellung das Logistikzentrum verlässt, erhält sie den Status VS ausgeliefert. Vorgemerkte Versandaufträge haben den Status VS Mnr. Im Reiter Shopbestellung sehen Sie ZF-Versand als Shop-Lieferweg:

| Bestelldaten Kundendaten ✓ | Notiz | Verlagsadresse | BWL-Daten    | Auftragsdaten Shopbestellung                | Fitbis        |         |
|----------------------------|-------|----------------|--------------|---------------------------------------------|---------------|---------|
|                            |       | Shop           | -Bestellweg: | Direkte Lieferung an den k                  | Kunden        |         |
|                            |       | Sho            | p-Lieferweg: | ZF-Versand                                  |               |         |
|                            |       |                | Zahlung:     | Bereits bezahlt<br>Zahlungstransaktionscode | : 35G96744693 | 3163534 |

 Wenn Sie in Ihrem Shop die Abholung an einer Abholstelle (z.B. ein kooperierendes Geschäft) oder eine eigene Lieferart anbieten (Botendienst/Fahrradkurier), dann wird die Ware zu Ihnen in die Buchhandlung geliefert und Sie kümmern sich selbst um die Auslieferung an den Kunden oder die Abholstelle. Auch hierzu finden Sie die nötigen Angaben im Reiter Shopbestellung:

| Bestelldaten Kundendaten - | Notiz | Verlagsadresse | BWL-Daten     | Auftragsdaten <mark>Shopbestel</mark>    | lung Fitbis         |
|----------------------------|-------|----------------|---------------|------------------------------------------|---------------------|
|                            |       | Sho            | p-Bestellweg: | Lieferung an Buchhan                     | dlung               |
|                            |       | Sho            | op-Lieferweg: | Eigener Lieferdienst                     |                     |
|                            |       |                | Zahlung:      | Bereits bezahlt<br>Zahlungstransaktionse | code: 2T09895511545 |

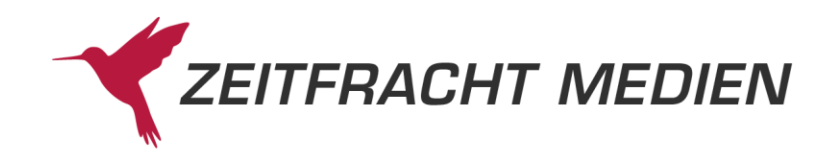

#### Logistikmodell Sofortlieferung

Mit **Sofortlieferung** werden (mit Ausnahme der digitalen Produkte) **alle** Shopbestellungen vom ZF-Barsortiment sofort an Ihre Buchhandlung geliefert. Einen eventuellen Weiterversand an den Kunden übernehmen Sie.

| Bestel          | lungen suchen |    | Bestellstatus |                          |   |
|-----------------|---------------|----|---------------|--------------------------|---|
| Bostolletatus   |               | ~  | Ē             | 2: gesperrt              | 1 |
| Destensiatus    |               | Ť  | T             | 5: Lieferung angekündigt | 2 |
| Lieferant       |               | ~  |               | 7: Wareneingang erfolgt  | 6 |
| Bestellzeitraum | letzte 7 Tage | ×× |               | 20: E-Book ausgeliefert  | 2 |
| Bestellzeichen  |               |    |               | 40: Versandbereit (Shop) | 1 |

Ein Versandauftrag erhält nach dem Wareneingang den Status **Versandbereit (Shop)**. Im Reiter **Shopbestellung** sehen Sie unter **Shop-Lieferweg** den Eintrag **Eigener Versand**.

| Bestelldaten Kundendaten | Notiz | Verlagsadresse | BWL-Daten    | Auftragsdaten Shopbestellung                   | Fitbis        |       |
|--------------------------|-------|----------------|--------------|------------------------------------------------|---------------|-------|
|                          |       | Shop           | -Bestellweg: | Lieferung an Buchhandlung                      |               |       |
|                          |       | Sho            | p-Lieferweg: | Eigener Versand                                |               |       |
|                          |       |                | Zahlung:     | Bereits bezahlt<br>Zahlungstransaktionscode: 8 | 3AD5958380074 | 4322C |

Um zu dokumentieren, dass Sie einen versandbereiten Artikel versendet haben, klicken Sie unter **Wei**ter Funktionen auf Als versendet markieren. Damit ändern Sie den Status der Bestellung auf Versendet (Shop).

| Status:            | Versandbereit   | (Shop) Bestellmenge:             | 1                   | Abholname: |
|--------------------|-----------------|----------------------------------|---------------------|------------|
| Bestelldatum:      | 13.11.2023 /    | Abholzettel drucken              | Exportieren         | hch.       |
| Dostolidatam       |                 | Als versendet markieren          | Löschen             | ich.       |
|                    |                 | Benachrichtigung senden          | Manuell senden      | EAN:       |
| Lieferscheindatum: | 14.11.2023      | Bestelldaten drucken/exportieren | Meldenummern setzen |            |
| Lieferschein-Nr.:  | <u>70020033</u> | Bestellwiederholung              | OLA-Bestellen       |            |
| WE-Menge:          | 1               | Bibliografiesuche                | Sperren             |            |
| WE Datum:          | 15 11 2023      | E-Book Bestellung auslösen       | Stornieren          |            |
| WE-Datum.          | 13.11.2023      | Entsperren                       | Teilwareneingang    |            |
| BerechnRbt:        | 40.00           | Bestellbuch schließen            | Wareneingang        |            |
| Neue Suche         | Zur Liste       | Weitere Funktionen 🔻             |                     |            |

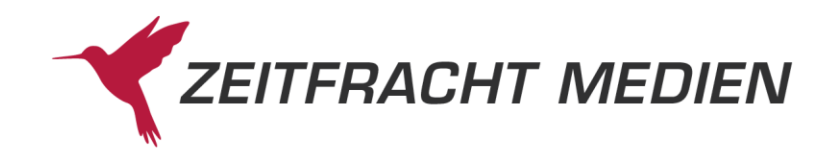

## Logistikmodell Bestellinformation

| $\equiv$                         | G Bibliographie       | Bestellbuch       |            |           |                          |                         |    |  |  |
|----------------------------------|-----------------------|-------------------|------------|-----------|--------------------------|-------------------------|----|--|--|
| Bestellbuch > Suchmaske          |                       |                   |            |           |                          |                         |    |  |  |
|                                  |                       |                   | Bestellung | en suchen |                          | Bestellstatus           |    |  |  |
| Zuletzt bearbeitete Bestellungen |                       | gen Bestellstatus |            |           | ~ 📂                      | 2: gesperrt             | 5  |  |  |
|                                  | Erfasste Bestellungen |                   |            | ~         |                          | 7: Wareneingang erfolgt | 58 |  |  |
|                                  |                       | Lieferant         |            |           |                          | 20: E-Book ausgeliefert | 10 |  |  |
| Fieute gesendete Destellungen    | Bestellzeitraum       |                   |            | ~         | 40: Versandbereit (Shop) | 10                      |    |  |  |
|                                  |                       | Bestellzeichen    |            |           |                          | 41: Versendet (Shop)    | 1  |  |  |

Das Logistikmodell Bestellinformation gibt Ihnen am meisten Entscheidungsfreiheit in der Frage, ob und bei welchen Lieferanten Sie die vom Kunden gewünschten Artikel bestellen.

Mit Ausnahme der digitalen Produkte werden **alle** Bestellungen mit dem Status **gesperrt** in Ihr Bestellbuch übergeben.

- überprüfen Sie regelmäßig die gesperrten Shopbestellungen
- prüfen Sie, ob die gewünschten Artikel vielleicht am Lager sind
  - o dann stellen Sie ein Exemplar ins Abholfach und benachrichtigen den Kunden
  - $\circ \quad$  oder versenden die Ware gemäß Kundenwunsch
- sonst ändern Sie ggf. den Lieferanten und **entsperren** die Bestellungen.
- Schon haben Sie für alle im gewünschten Artikel Kunden-Bestellungen erzeugt mit vollständigen Kundenadressen
- Wenn die Ware dann geliefert wird, buchen Sie den Wareneingang
  - für die Abholbestellungen wechselt der Status auf Wareneingang erfolgt und es werden automatische Benachrichtigungen verschickt
  - für Versandaufträge wechselt der Status auf Versandbereit (Shop).
    Versenden Sie die Ware und dokumentieren Sie dies, indem Sie unter Weiter Funktionen auf Als versendet markieren klicken. Damit ändern Sie den Status der Bestellung auf Versendet (Shop).